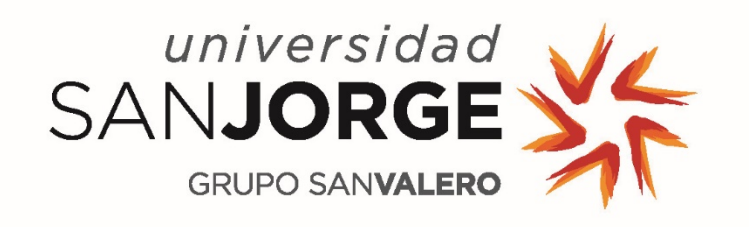

# PLATAFORMA VIRTUAL DE APLICACIONES

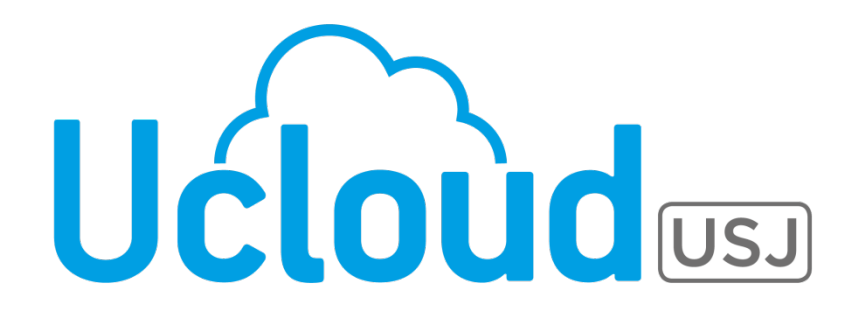

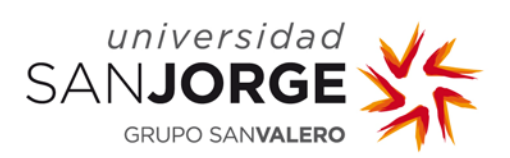

# Contenido

| 1. | Introducción                 | .3  |
|----|------------------------------|-----|
| 2. | Acceso                       | .3  |
| 3. | Configuración para Microsoft | .4  |
| 4. | Configuración para Ubuntu    | .7  |
| 5. | Configuración para MAC       | .10 |
| 6. | Guardar archivos             | .14 |
| 7. | Timeouts                     | 16  |

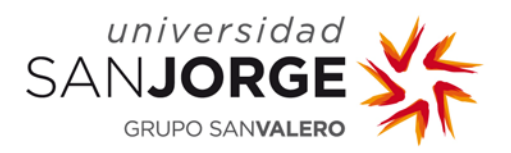

## 1. Introducción

| Ućlo                       | udus                            | SANJ<br>GRUI              | ORGE                        | ¥;                      |                        |                       |                          |                              |  |
|----------------------------|---------------------------------|---------------------------|-----------------------------|-------------------------|------------------------|-----------------------|--------------------------|------------------------------|--|
|                            |                                 |                           |                             |                         |                        | Aplicació             | ones                     | Descargas                    |  |
| 🗧 Haga cl                  | ic en el icono de               | la aplicación qu          | e desea iniciar.            |                         |                        | # Iconos              | ∨ ●                      | Buscar                       |  |
| Adobe<br>Acrobat DC<br>Pro | Adobe<br>Dreamweaver            | Fb<br>Adobe Flash         | Adobe<br>Illustrator        | Adobe<br>Indesign       | Adobe<br>Photoshop     | Adobe<br>Premiere Pro | Audacity                 | Autodesk Revit<br>2016       |  |
| CmapTools                  | Cype_<br>Desktop                | EHE                       | FreeStep                    | IBM SPSS 21             | (incvea                | Matlab R2014b         | Microsoft<br>Access 2013 | X<br>Microsoft<br>Excel 2013 |  |
| Microsoft<br>OneNote 2013  | Microsoft<br>Powerpoint<br>2013 | Microsoft<br>Project 2013 | Microsoft<br>Publisher 2013 | Microsoft Visio<br>2013 | Microsoft<br>Word 2013 | <b>?</b><br>Optogait  | QSR Nvivo                | QuarkXPress<br>2015          |  |

Universidad San Jorge ofrece a todos sus estudiantes y docentes la posibilidad de acceder a las aplicaciones que van a tener que utilizar en sus asignaturas a través de un portal accesible desde cualquier dispositivo e independiente del sistema operativo (Microsoft, Linux, Apple, iOS o Android).

A través del concepto de "nube", denominado Ucloud en Universidad San Jorge, el estudiante y el personal docente podrá utilizar el software que necesite desde cualquier lugar, con cualquier dispositivo y con la sola condición de disponer de un acceso a Internet.

En este documento se facilitan las instrucciones necesarias para acceder al portal Ucloud a través de las diferentes plataformas y poder trabajar con las aplicaciones.

#### 2. Acceso

Para entrar a Ucloud se necesita únicamente acceso a Internet, se accede a la dirección: <u>https://ucloud.usj.es</u>

También existen accesos directos a través de la PDU y del portal de servicios TIC <u>https://serviciostic.usj.es/ucloud</u>

Con el usuario y contraseña habitual se puede acceder al portal Ucloud y encontrar las aplicaciones:

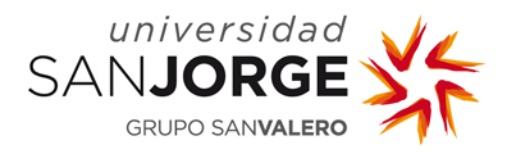

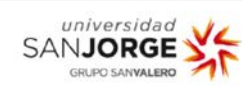

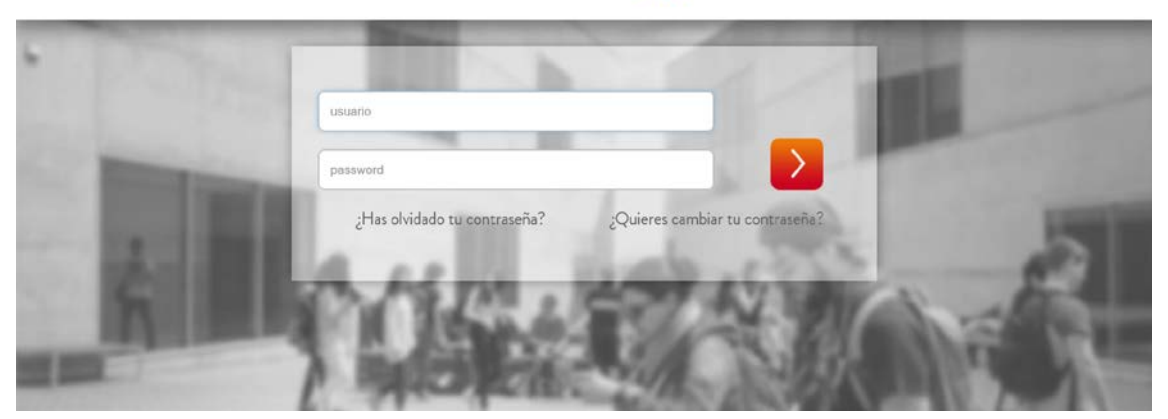

#### 3. Configuración para Microsoft

Para poder acceder a las aplicaciones remotas de Ucloud, se realizará a través de cualquiera de los navegadores más comunes de los sistemas operativos de Microsoft: Internet Explorer, Microsoft Edge, Mozilla Firefox o Google Chrome. La dirección web es: <u>https://ucloud.usj.es</u>

Cada vez que se acceda al portal Ucloud, el sistema detectará si se tiene instalado un conector compatible con el sistema operativo. Si es la primera vez que se accede o si el conector no es compatible, aparecerá una pantalla para su instalación, se procede de la siguiente forma:

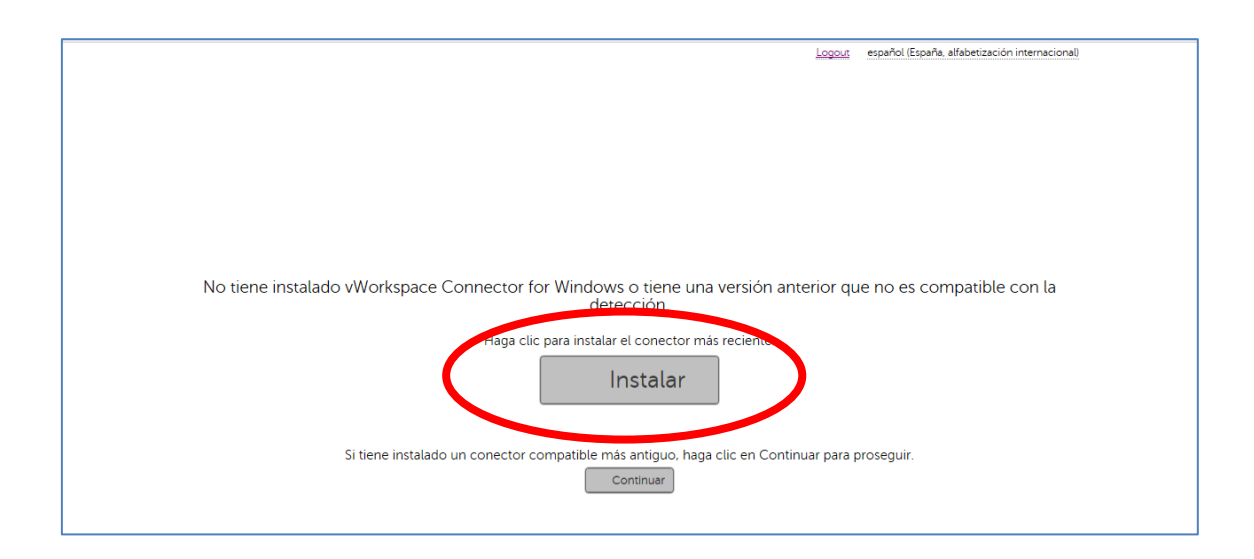

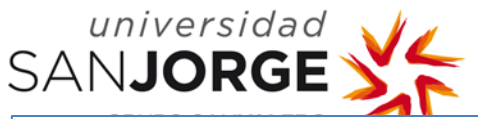

|   | Una vez haya instalado el conector, haga clic en Reintentar.                   |
|---|--------------------------------------------------------------------------------|
|   |                                                                                |
|   |                                                                                |
| Γ | vasclient32.exe terminó de descargarse. Ejecutar Abric carpeta Ver descargas × |

A continuación, se iniciará la instalación del conector donde se seleccionan las opciones por defecto y <u>reiniciará el equipo</u> al finalizar:

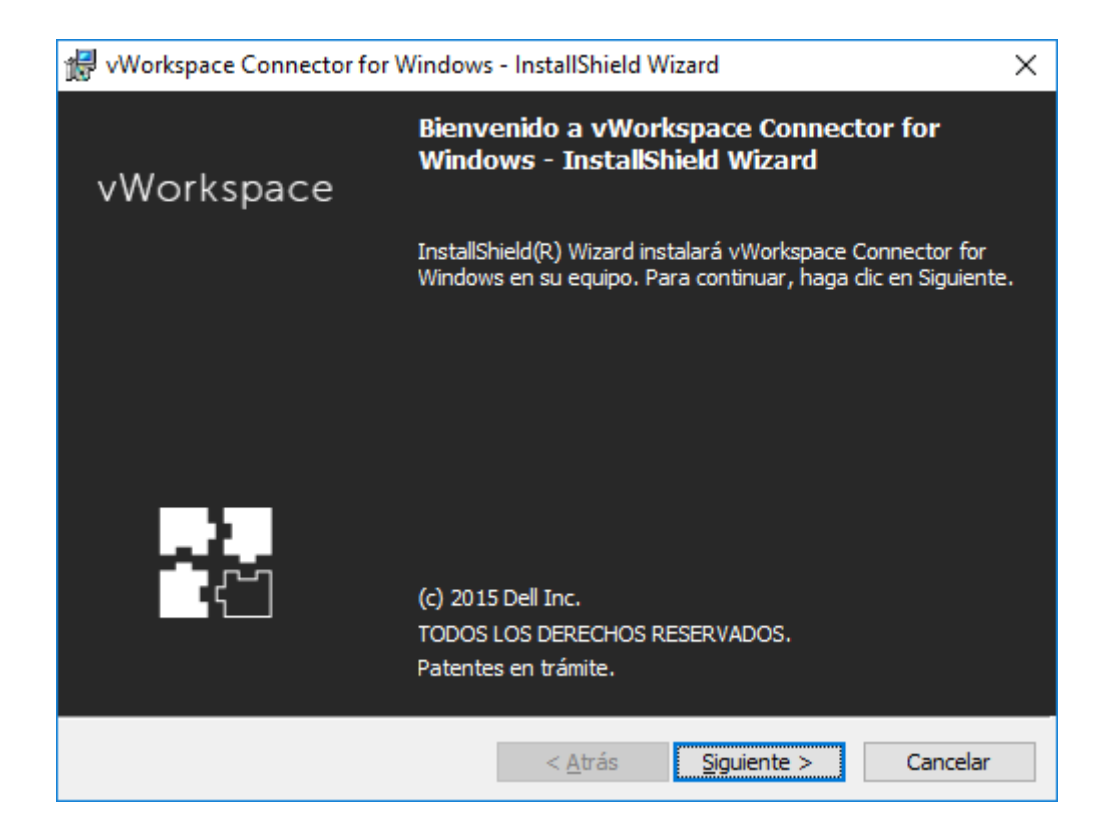

**NOTA:** si se reproduce algún problema en la descarga e instalación del conector, se podrá obtener directamente desde la zona de *Descargas* del portal Ucloud, dependiendo de nuestro sistema operativo:

| universidad<br>AN <b>JORGE</b>                                                                | Logous español (España, alfabetización internacional) |
|-----------------------------------------------------------------------------------------------|-------------------------------------------------------|
|                                                                                               | Aplicaciones Descargas                                |
| Puede acceder a las descargas que aparecen enumeradas a continuación, así como a las descarga | as del conector de vWorkspace.                        |
| MAC Client                                                                                    |                                                       |
| LINUX Client                                                                                  |                                                       |
|                                                                                               |                                                       |

Una vez instalado el conector correspondiente y reintentar el acceso al portal Ucloud, se mostrarán las aplicaciones autorizadas:

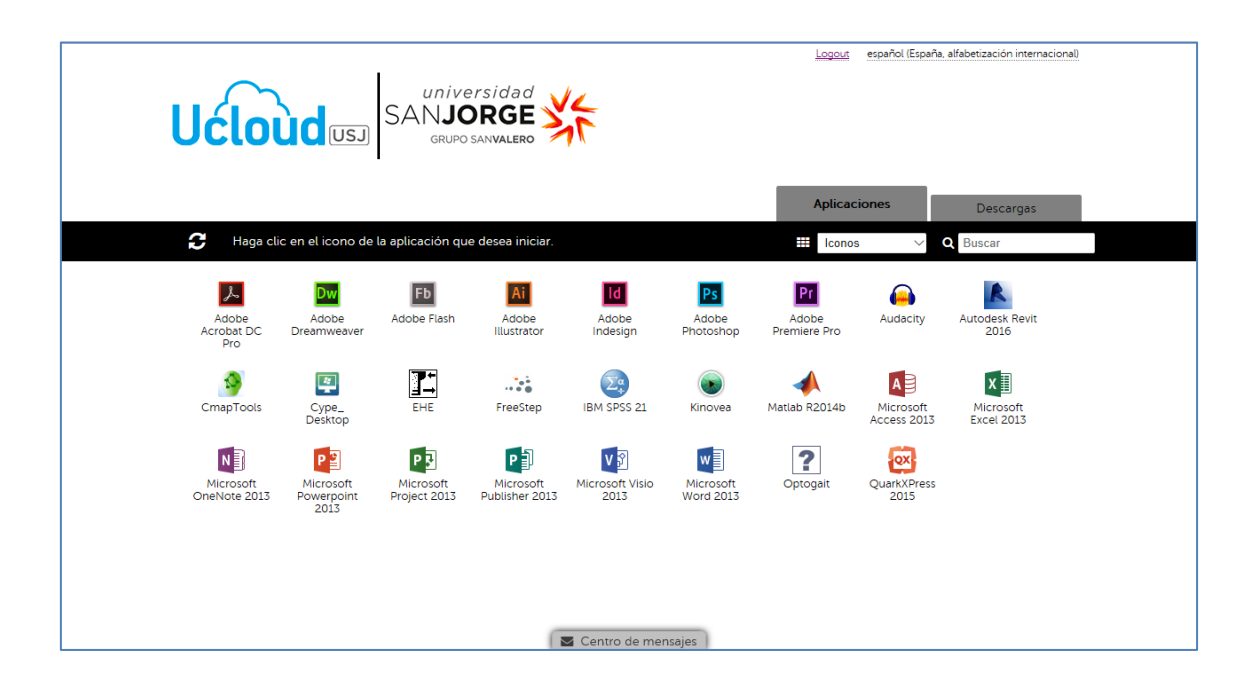

Cuando se pulse sobre una aplicación, por defecto genera un archivo **.pit** asociado al conector **vWorkspace** que, o bien se abre automáticamente, o se descarga y se debe ejecutar (dependiendo de la configuración del navegador utilizado). En cualquier caso, una vez iniciada la aplicación aparecerá un mensaje de conexión y posteriormente se presentará en pantalla la aplicación solicitada:

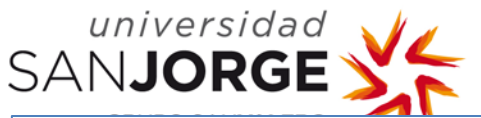

| Haga clic en el icono de la aplicación que desea iniciar. |                                 |                           |                             |                         |                        | 🗰 Iconos 🗸 🔍 Buscar   |                            |                                      |        |          |
|-----------------------------------------------------------|---------------------------------|---------------------------|-----------------------------|-------------------------|------------------------|-----------------------|----------------------------|--------------------------------------|--------|----------|
| Adobe<br>Acrobat DC<br>Pro                                | Adobe<br>Dreamweaver            | <b>Fb</b><br>Adobe Flash  | Ai<br>Adobe<br>Illustrator  | Adobe<br>Indesign       | Adobe<br>Photoshop     | Adobe<br>Premiere Pro | (Audacity                  | Autodesk Revit<br>2016               |        |          |
| CmapTools                                                 | Cype_<br>Desktop                | EHE                       | FreeStep                    | IBM SPSS 21             | ()<br>Kinovea          | Matlab 22014b         | Microsoft<br>Access 2013   | Microsoft<br>Excel 2013              |        |          |
| Microsoft<br>OneNote 2013                                 | Microsoft<br>Powerpoint<br>2013 | Microsoft<br>Project 2013 | Microsoft<br>Publisher 2013 | Microsoft Visio<br>2013 | Microsoft<br>Word 2013 | <b>?</b><br>Optogait  | DuarkXPress<br>2015        |                                      |        |          |
|                                                           |                                 |                           |                             | Centro de me            | nsajas                 |                       | Conectarse<br>Iniciar Adol | a AC003ADO003.DCLOUD<br>be Photoshop | .LOCAL | Cancelar |

## 4. Configuración para Ubuntu

Para poder acceder a las aplicaciones remotas de Ucloud, se realizará a través de cualquiera de los navegadores más comunes de los sistemas operativos Linux: Mozilla Firefox preferentemente. La dirección web de acceso es: <u>https://ucloud.usj.es</u>

Cada vez que se acceda al portal Ucloud, el sistema detectará si se ha instalado un conector compatible. Si es la primera vez que se accede o si el conector no es compatible, aparecerá una pantalla para su instalación. Se procederá de la siguiente forma:

| Universidad<br>SANJORGE<br>GRUPO SANVALERO                                                                                                    |
|----------------------------------------------------------------------------------------------------|
| No tiene instalado vWorkspace Connector for Linux o tiene una versión anterior que no es compatible con la detección.<br>Haga clic para instalar el conector más reciento<br>La Instalar |
| Si tiene instalado un conector compatible más antiguo, haga clic en Continuar para proseguir.<br>Continuar                                                                               |

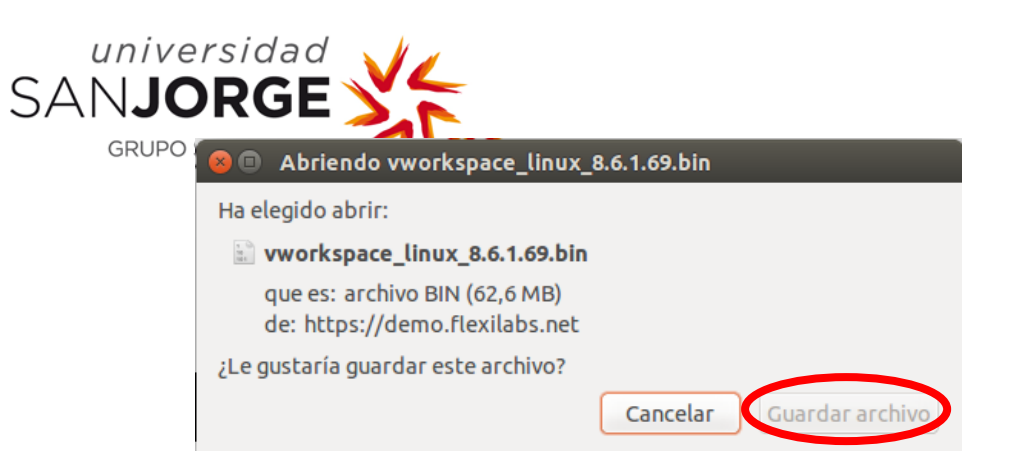

A continuación, en una ventana Terminal se ejecutan los siguientes comandos para la instalación del conector:

\$ cd <dir with vworkspace\_linux\_[versión].bin>

\$ sudo chmod u+x vworkspace\_linux\_[versión].bin

\$ sudo ./vworkspace\_linux\_[versión].bin

🕒 🗉 🛛 ubuntu@ubuntu: ~/Descargas Seleccionando el paquete vworkspace previamente no seleccionado. (Leyendo la base de datos ... 169568 ficheros o directorios instalados actualmen te.) Preparing to unpack .../vworkspace-generic-8.6.1.69-X64.deb ... Unpacking vworkspace (8.6.1.69) .. Configurando vworkspace (8.6.1.69) ... /var/lib/dpkg/info/vworkspace.postinst: 49: /var/lib/dpkg/info/vworkspace.postin st: gconftool-rebuild: not found Processing triggers for ureadahead (0.100.0-16) ... Installation successful Installing USB Redirector /usr/local/src/usb-redirector /tmp/selfgz9719 \*\*\* Installing USB Redirector for Linux v.2.5.1 \*\*\* Destination dir: /usr/local/usb-redirector \*\*\* Checking installation... Detecting system... \*\*\* distribution: ubuntu kernel: 3.13.0-32-generic Compiling kernel module... \*\* \*\* Kernel module succesfully compiled Creating directories... \*\* Preparing scripts... Copying files... Setting up init script... \*\*\* \*\*\* Starting daemon... Please allow incoming connections on 32032 port for USB Sever to be able to \*\*\* accept connections from remote clients. \*\*\* INSTALLATION SUCCESSFUL! To uninstall, run /usr/local/usb-redirector/uninst all.sh USB redirector installed successully /tmp/selfgz9719 ubuntu@ubuntu:~/Descargas\$

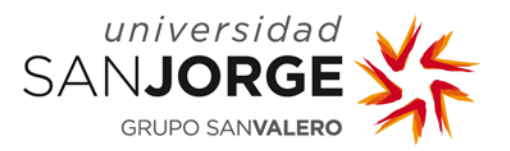

**NOTA:** si se reproduce algún problema en la descarga e instalación del conector, se podrá obtener directamente desde la zona de *Descargas* del portal Ucloud, según sea nuestro sistema operativo:

| Ucloud USJ                                                                                       | <u>Logous</u> español (España, alfaberización internacional) |
|--------------------------------------------------------------------------------------------------|--------------------------------------------------------------|
|                                                                                                  | Aplicaciones Descargas                                       |
| Puede acceder a las descargas que aparecen enumeradas a continuación, así como a las descargas o | del conector de vWorkspace.                                  |
| Windows Client                                                                                   |                                                              |
| MAC Client                                                                                       |                                                              |
| LINUX Client                                                                                     |                                                              |
|                                                                                                  |                                                              |
|                                                                                                  |                                                              |

Una vez instalado el conector correspondiente y reintentar el acceso al portal Ucloud, se mostrarán las aplicaciones autorizadas:

| Uclou                     |                                                 | versidad<br>IORGE           | 12                      |                        | <u>Logout</u><br>Aplicac | español (España          | a alfabetización internacional |  |
|---------------------------|-------------------------------------------------|-----------------------------|-------------------------|------------------------|--------------------------|--------------------------|--------------------------------|--|
| 🗧 Haga clic e             | en el icono de la aplicación                    | que desea iniciar.          |                         |                        | # Iconos                 | - ×                      | Q Buscar                       |  |
| Adobe<br>Acrobat DC pro   | Adobe Adobe Flash                               | Adobe<br>Illustrator        | Adobe<br>Indesign       | Adobe<br>Photoshop     | Adobe<br>Premiere Pro    | (Audacity                | Autodesk Revit<br>2016         |  |
| CmapTools                 | Cype_ EHE<br>Desktop                            | FreeStep                    | IBM SPSS 21             | Kinovea                | Matlab R2014b            | Microsoft<br>Access 2013 | Microsoft<br>Excel 2013        |  |
| Microsoft<br>OneNote 2013 | Microsoft<br>Powerpoint<br>2013<br>Project 2013 | Microsoft<br>Publisher 2013 | Microsoft Visio<br>2013 | Microsoft<br>Word 2013 | Optogait                 | QuarkXPress<br>2015      |                                |  |
|                           |                                                 | 6                           | Centro de mer           | nsajes                 |                          |                          |                                |  |

Cuando se pulse sobre una aplicació, por defecto genera un archivo **.pit** asociado al conector **vWorkspace** que, o bien se abre automáticamente, o se descarga y se debe ejecutar (dependiendo de la configuración del navegador utilizado):

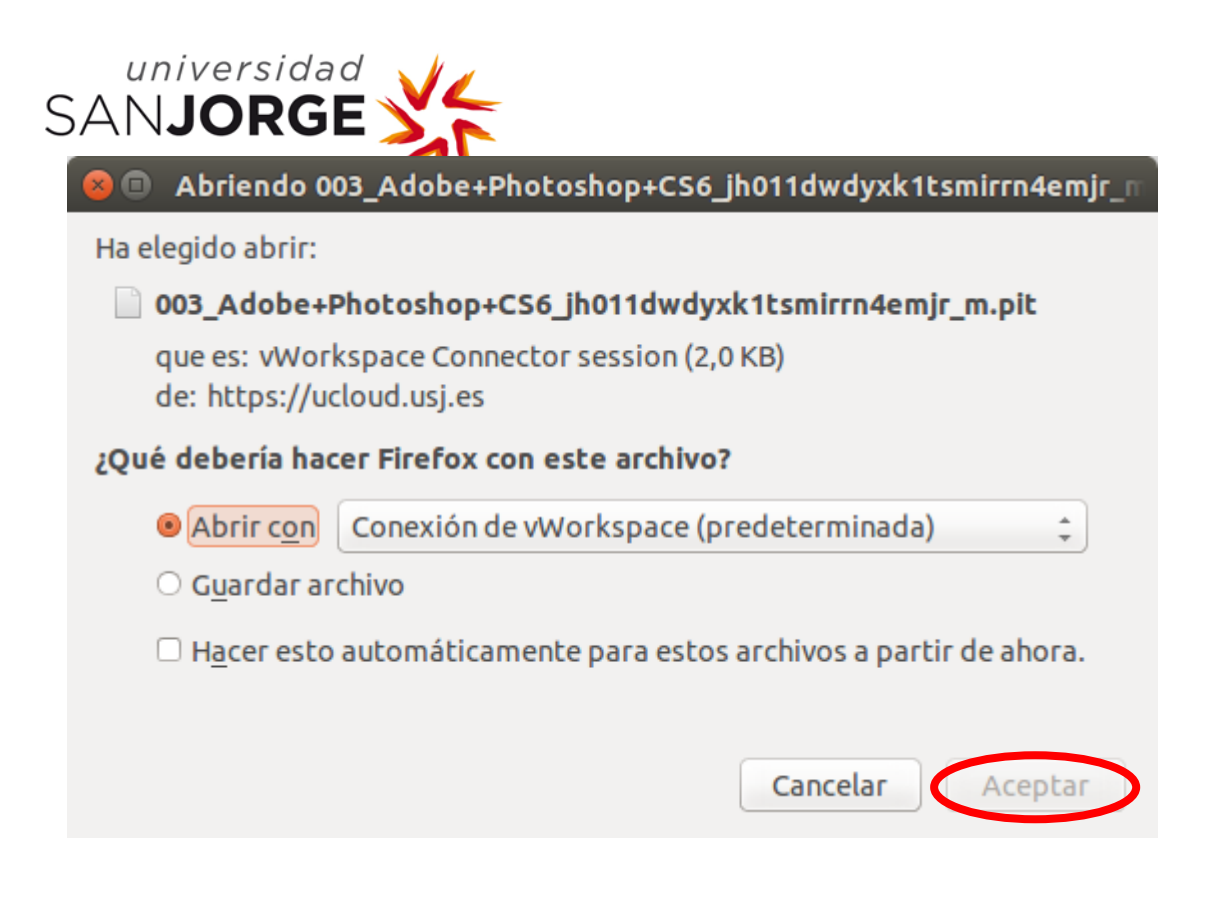

En cualquier caso, una vez iniciada la aplicación aparecerá un mensaje de conexión y posteriormente abrirá la aplicación solicitada.

#### 5. Configuración para MAC

Para poder acceder a las aplicaciones remotas de Ucloud, se realizará a través de cualquiera de los navegadores más comunes de los sistemas operativos macOS: Safari, Mozilla Firefox o Google Chrome. La dirección web de acceso es: <u>https://ucloud.usj.es</u>

Cada vez que se acceda al portal Ucloud, el sistema detectará si se ha instalado un conector compatible. Si es la primera vez que se accede o si el conector no es compatible, aparecerá una pantalla para su instalación y se procederá de la siguiente forma:

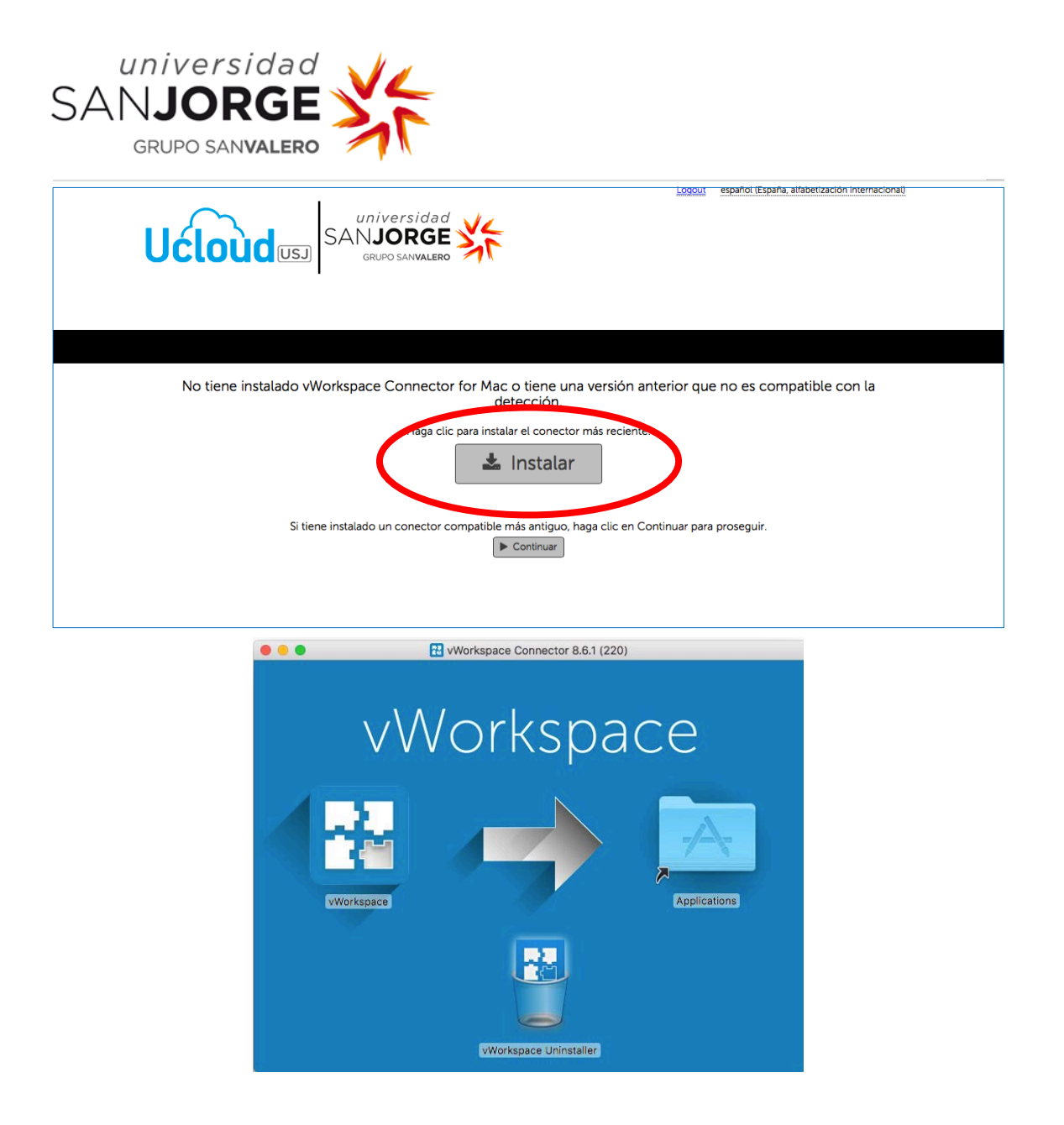

A continuación, se observará que el programa se ha colocado dentro de la carpeta *Aplicaciones*, se abre esta ubicación y se pulsa sobre el fichero *vWorkspace* para instalarlo de la siguiente manera:

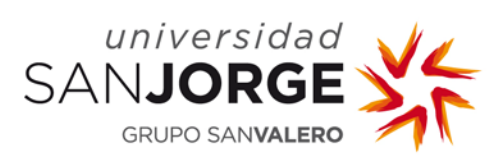

|   |                                     |                                               | Aplica                                       | ciones                                                  |                                                     |                           |                           |  |
|---|-------------------------------------|-----------------------------------------------|----------------------------------------------|---------------------------------------------------------|-----------------------------------------------------|---------------------------|---------------------------|--|
|   | Notas                               | Notas Adhesivas                               | NTISMounter                                  | OpenOffice.org                                          | PCClient                                            | Photo Booth               |                           |  |
|   | PreferenI Sistema                   | QuickTime Player                              | Recordatorios                                | Reproductor de DVD                                      | RightZoom                                           | Safari                    |                           |  |
|   | Simple P_e Creator                  | Sin                                           | TeX                                          | TextEdit                                                | Construction Construction                           | TorBrowser                |                           |  |
|   | Utilidades                          | Vista Previo                                  | VWorkspace                                   | worksp_ninstaller                                       | ХАМРР                                               | Abrir en el Finder        |                           |  |
|   | <b>a</b> 🔊 😳                        | FT 🤮 🚫                                        | 6 📀                                          | <b>18 🖲 ½</b>                                           | ? 🔽                                                 | 🖿 A 🖤                     |                           |  |
|   |                                     |                                               |                                              |                                                         |                                                     |                           |                           |  |
|   |                                     |                                               |                                              |                                                         |                                                     |                           |                           |  |
| 9 | "vWor<br>Interne<br>Safari h        | <b>kspace H<br/>et. ¿Segu</b><br>a descarga   | l <b>elper" e</b><br>iro que q<br>do este ar | <b>s una apli</b><br><b>uieres ab</b><br>chivo hoy a l  | <b>cación d</b><br>tirla?<br>las 13:17 d            | escargada                 | a de<br>d.usj.es          |  |
| ? | "vWor<br>Interne<br>Safari h<br>Can | kspace H<br>et. ¿Segu<br>a descarga<br>acelar | lelper" e<br>iro que q<br>do este ar         | s una polici<br>uieres ab<br>chivo hoy a l<br>Mostrar p | <b>cación d</b><br>tirla?<br>las 0:17 d<br>ágina we | escargada<br>lesde ucloud | a de<br>d.usj.es<br>Abrir |  |

**NOTA:** si se reproduce algún problema en la descarga e instalación del conector, se puede obtener directamente desde la zona de *Descargas* del portal Ucloud, dependiendo del sistema operativo:

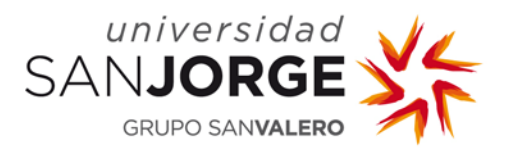

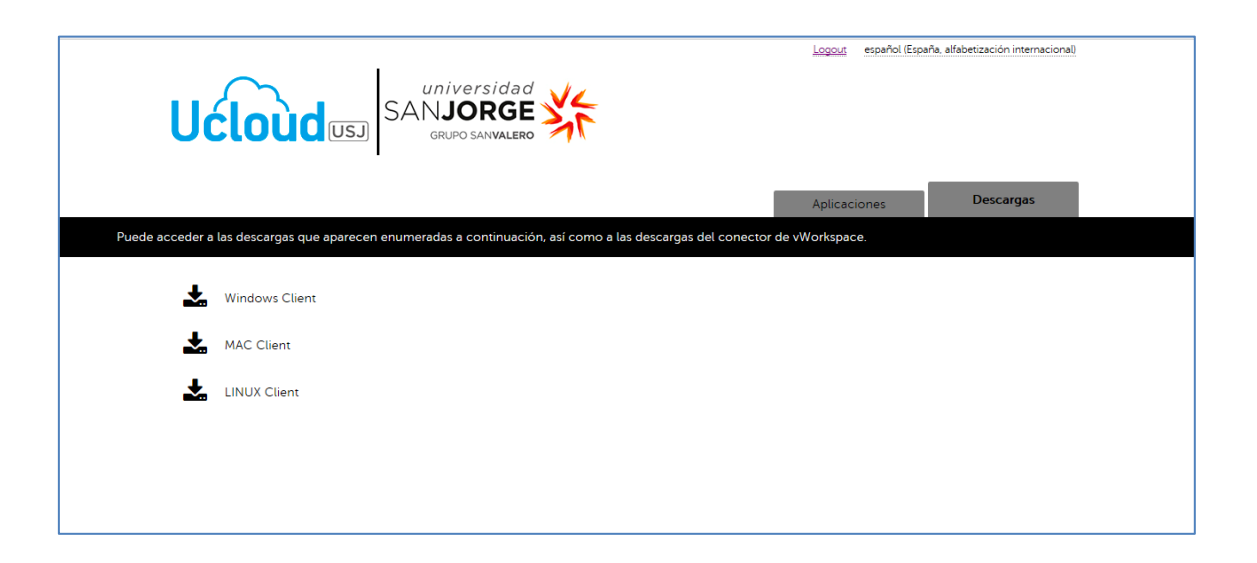

Una vez instalado el conector correspondiente y reintentar el acceso al portal Ucloud, se mostrarán las aplicaciones autorizadas:

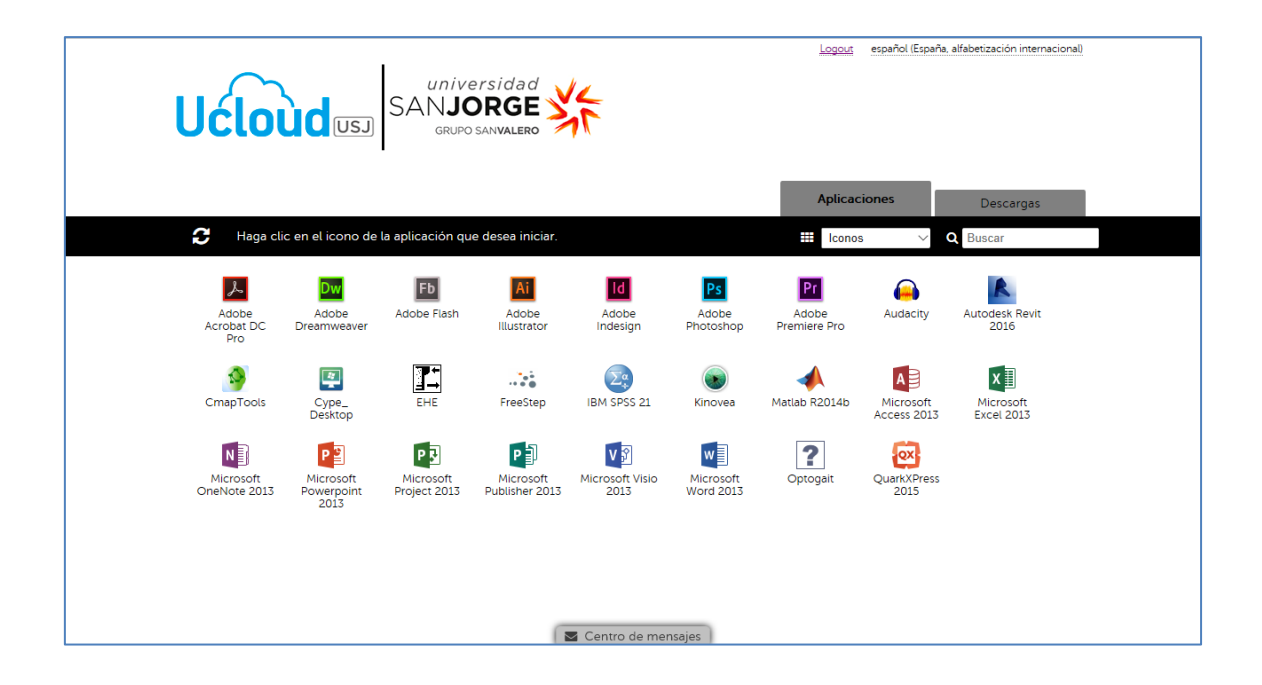

Cuando se pulse sobre una aplicación, por defecto genera un archivo **.pit** asociado al conector **vWorkspace** que, o bien se abre automáticamente, o se descarga y se debe ejecutar (dependiendo de la configuración del navegador utilizado).

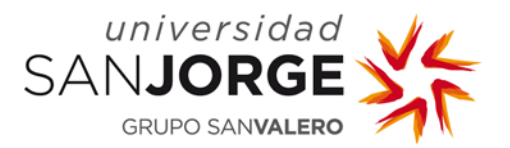

En cualquier caso, una vez iniciada la aplicación aparecerá un mensaje de conexión y posteriormente se abrirá la aplicación solicitada:

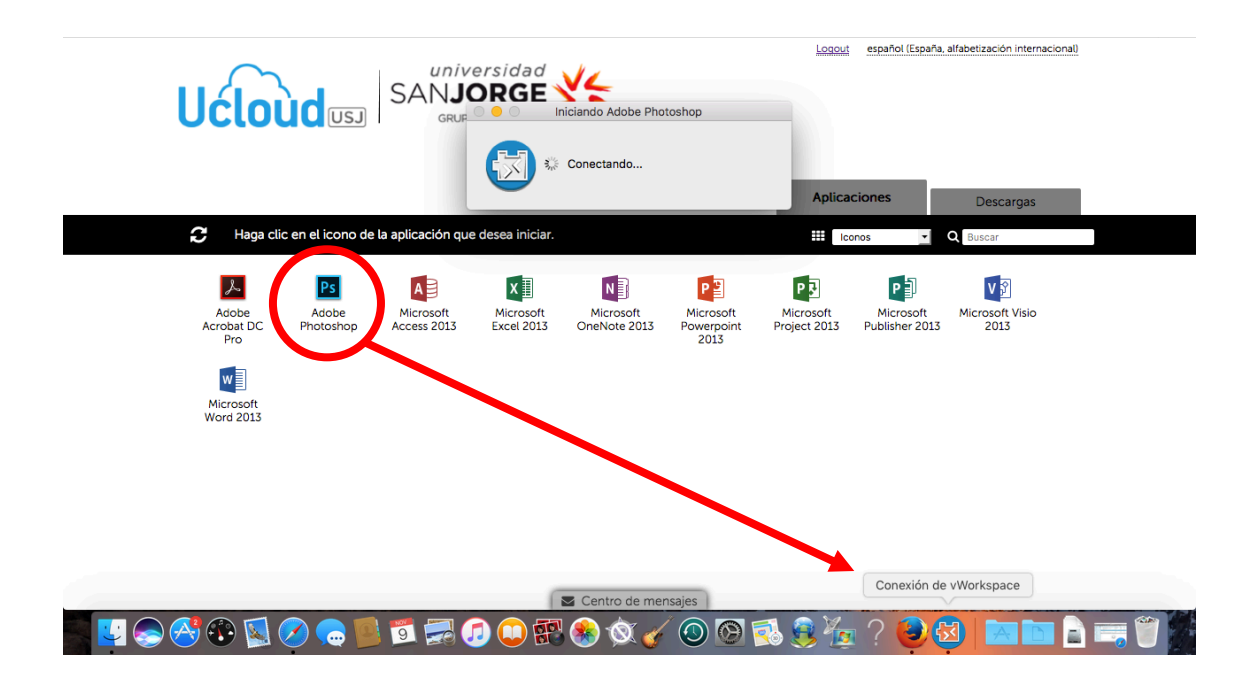

#### 6. Guardar archivos

Como norma, se debe tener en cuenta que no se debe guardar información en la unidad *Disco local (C:)* porque es un espacio que **NO** pertenece a nuestro equipo y no podemos garantizar la estabilidad ni la permanencia de los datos almacenados. Lo correcto será guardar los trabajos en alguna de las unidades locales de nuestro equipo o bien en un pendrive o disco externo USB.

Para identificar correctamente nuestras unidades locales, estas aparecerán en el apartado *Otros*, con la *letra de unidad* asignadas en nuestro equipo seguido del <u>nombre de equipo</u>.

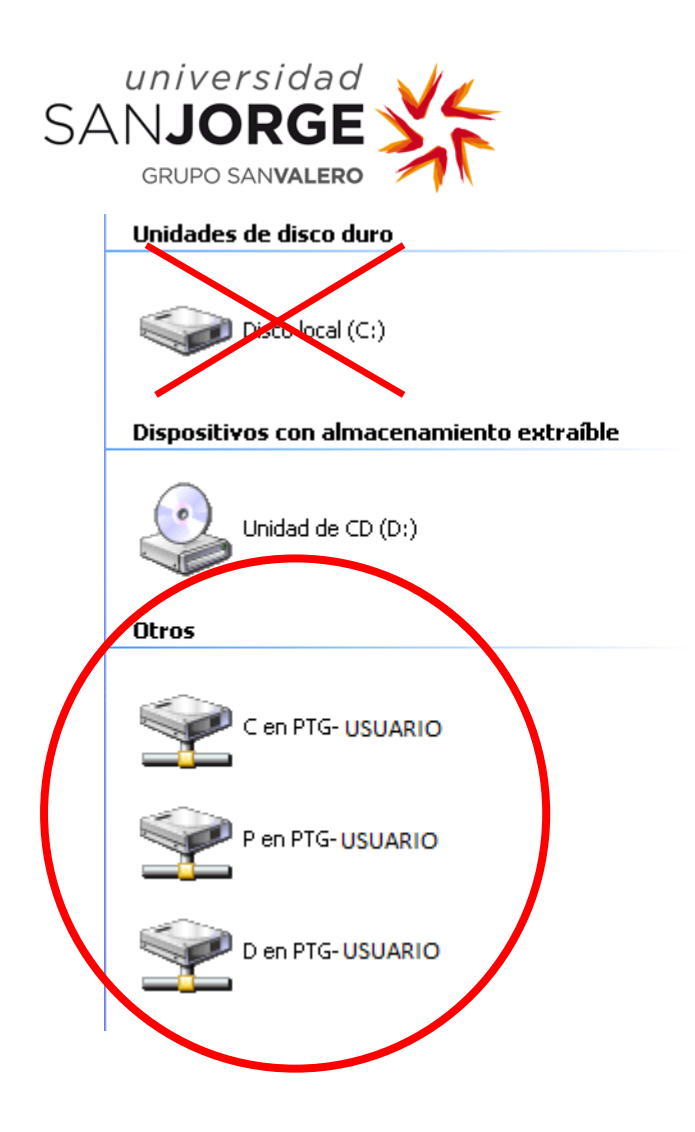

No obstante, para facilitar el uso de Ucloud y evitar posibles pérdidas de archivos ante cortes inesperados del servicio, se ha habilitado una unidad personal en la nube llamada <u>Mis</u> <u>Documentos Cloud (R:)</u> ubicada en *Este Equipo*  $\rightarrow$  Ubicaciones de red, donde se podrán almacenar los documentos **durante un periodo de tiempo máximo de <u>7 días</u>:** 

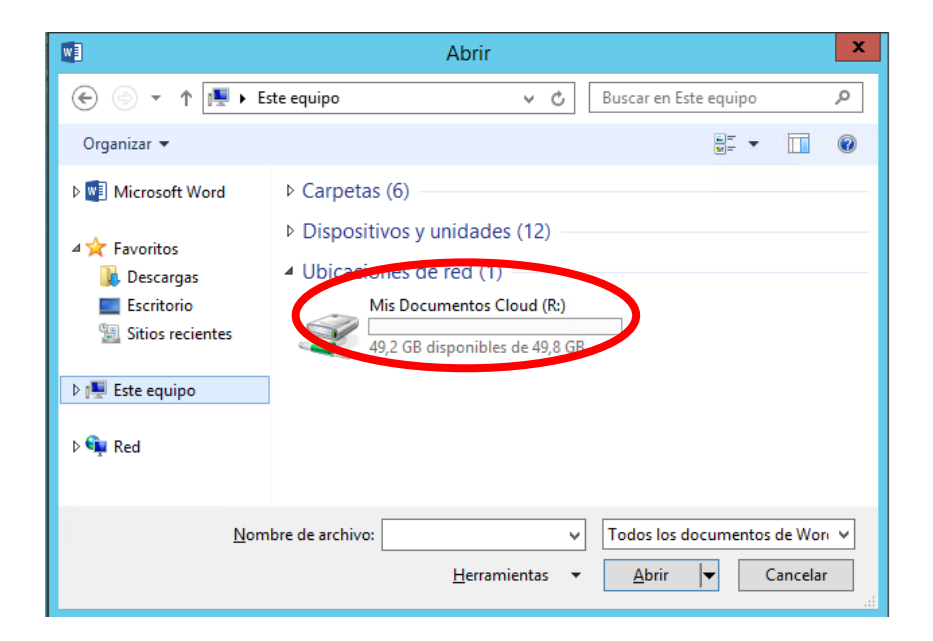

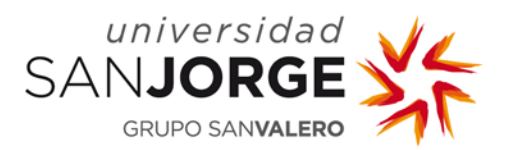

# 7. Timeouts

La sesión se cerrará si no se usa el teclado o el ratón durante 20 minutos de inactividad. Del mismo modo, si hubiera una desconexión de la red las sesiones se cerrarán automáticamente trascurridos los 20 minutos.

Tras 5 minutos de inactividad la sesión se desconectará, pero la aplicación con la que estamos trabajando **NO** se cerrará. Únicamente se necesitará volver a iniciar sesión para reanudar la sesión de trabajo.

\*\*\*\*\*\*